# Chapter 6 Minimization and Molecular Dynamics

A receptor model, which was energetically minimized, represents only one local minimum on the potential energy surface. Additionally, those minimized receptor models are based on homology models with more than 50 % difference in amino acid sequence compared to the template in most cases. Thus, receptor models should be refined by molecular dynamics (MD). Besides that, GPCRs, embedded in their natural surrounding, are not rigid, in contrast, they show a distinct flexibility. Thus, it is state of the art to analyze proteins by MD simulations (Carloni et al. 2002; Christen et al. 2008). In the early beginning of performing MD simulations of GPCRs the calculations were performed in gas phase without including the natural surrounding of the receptor. To avoid the destroy of the secondary and tertiary structure of the GPCR, position restraints were set onto the backbone of the transmembrane domains. However, this lead to wrong conformations of the amino acid sidechains, located at the surface of the receptor. To avoid such artefacts, the surrounding of the GPCR has to be included into the calculations. On the one hand, the surrounding stabilizes the conformation of the receptor. On the other hand, the correct surrounding allows the amino acid side chains on the receptor surface to achieve a correct conformation.

For enabling an adequate simulation box with the GPCR in its natural surrounding, at least four main steps, illustrated also in Fig. 6.1, have to be performed:

- $\Box$  Generate a complete model of the interesting GPCR
- □ Minimize the GPCR, position restraints should be put onto at least the backbone of the GPCR
- □ Put your GPCR correct into the lipid bilayer (see Chap. 5)
- □ Equilibrate the lipid bilayer around the GPCR, position restraints should be put onto at least the backbone of the GPCR
- $\Box$  If not already performed: center your system in the simulation box
- □ Solvate your lipid-GPCR-complex with water (see Chap. 5)
- □ Minimize your complete system; position restraints should be put onto at least the backbone of the GPCR
- □ Neutralize your simulation box to charge zero by putting an appropriate number of ions into the extra- or intracellular water

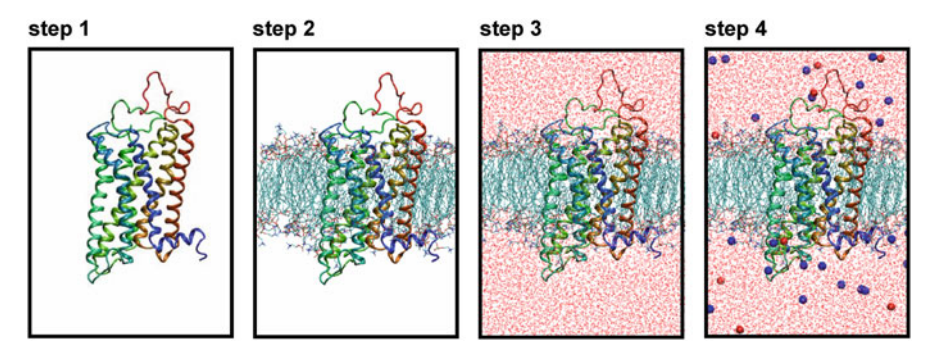

Fig. 6.1 Main steps for construction of a simulation box of a GPCR in the lipid bilayer

### 6.1 Generating a Complete Model of the Interesting GPCR

As already described in detail in Chap. 3, you should have designed a (homology) model of your GPCR and minimize the model in the gas phase (Fig. 6.1, step 1). In order to avoid destroying of the helical structure of the transmembrane domains, we recommend to set position constraints at least onto the backbone atoms. Therefore, you may use appropriate command of the GROMACS (http://www.gromacs.org) software package. But there is also a more flexible alternative in using LINUX-commands, as shown later on in Sect. 6.4.

#### 6.2 Embedding the GPCR in a Lipid Bilayer

The embedding of the GPCR into a lipid bilayer (Fig. 6.1, step 2) is an important step, which has carried out very carefully. For a more detailed information see also Chap. 5.

## 6.3 Solvation of the Lipid-GPCR-Complex, Achiving Electroneutrality of the Simulation Box and Minimization

In the next step, the lipid-GPCR-complex should be solvated (Fig. 6.1, step 3). Some hints and pitfalls with regard to solvation of the lipid-GPCR-complex are mentioned in Chap. 5. Most modelling software allows an automatic solvation of your system. The solvation is very easy within GROMACS (http://www.gromacs.org). Here you can use the command genbox. If you have constructed a lipid-GPCR-complex in the file rec\_lipid.gro, with the corresponding topology file system.top, you may perform the genbox-command for example like this:

>genbox -cp rec\_lipid -cs -o rec\_lipid\_sol -p system 🖯

The option -cp is used to define the file, containing the structure, that should be solvated. The option -cs has to be used to define the solvent. With the option -o you define the name of your output file. Furthermore, we recommend to use the option -p and give the name of the topology file, you are already using. After completion of the genbox-command you should visualize your solvated system (here: rec\_lipid\_sol.gro) with an appropriate software, like vmd (http://www.ks.uiuc.edu/Research/vmd/). If your system looks like the example (Fig. 6.1, step 3), all is ok and you can go on with neutralizing your system. If your ligand or protein is outward of the water shell, you have to center the actual system in the simulation box using the editconf-command before performing the solvation process using the file rec\_lipid.gro, containing the lipid-GPCR-complex:

```
>editconf -f rec_lipid.gro -c -o out.gro
```

Rename the file out.gro to rec\_lipid.gro with the help of the mv-command

```
>mv out.gro rec_lipid.gro
```

Now, you may again perform the genbox-command, as mentioned above. If the resulting simulation box looks like the one in Fig. 5.13 everything worked well, but if it looks like Fig. 5.14, the reader is referred to Sect. 5.6.

After solvation, it is recommended, to minimize the system using the commands grompp and mdrun.

```
>grompp -f mini -c rec_lipid_sol -p system↓
>mdrun -v -s↓
```

An example parameter file mini.mdp, read by grompp is presented below.

```
;
        mini.mdp
;
;
                       =/lib/cpp
срр
;define
                       = -DPOSRES
constraints
                       = none
integrator
                       = steep
nsteps
                       = 1000
;
         Energy minimizing
;
;
                       = 1000
emtol
emstep
                       = 0.01
;
pbc
                       = xyz
;
nstcomm
                       = 1
```

| nstlist             | = 5        |
|---------------------|------------|
| rlist               | = 1.4      |
| nstype              | =grid      |
| coulombtype         | = pme      |
| rcoulomb            | = 1.4      |
| epsilon_r           | = 1.0      |
| vdwtype             | =Cut-off   |
| rvdw                | = 1.4      |
| ;DispCo             | = EnerPres |
| Tcoupl              | = no       |
| Pcoupl              | = no       |
| gen_vel             | = no       |
| ; Energy monitoring |            |
| energygrps          | = system   |
|                     |            |

Afterwards, you can start to neutralize your system (Fig. 6.1, step 4). To get information about the total charge of the system, have a look onto the output of the grompp command. Subsequently, you have to think about, which ions and how much you want to put into system. In general, sodium and chlorine ions are used. The concentration of sodium and chlorine ions should be chosen, that approximately physiological conditions are achieved.

Now you can neutralize your system using the command genion, as described in the GROMACS manual (van der Spoel et al. 2005).

After neutralization the system should be minimized again.

>grompp -f mini -c system -p system↓ >mdrun -v -s↓

If your system is minimized carefully and there are no "bugs", as described in Sect. 3.4.5, the MD simulation should work quite well.

# 6.4 Molecular Dynamic Simulation of your System

Now, the molecular dynamic simulation (van Gunsteren et al. 1990) can be started. In general, a MD simulation is divided into two phases: The equilibration phase and the productive phase. What does equilibration phase mean? Even if you put your GPCR very carefully in the lipid bilayer, the interactions between the lipid bilayer and the receptor are not very optimal, lets say, not equilibrated. Furthermore, during the solvation process, the water molecules are put somehow, of course in the correct density, around the lipid-GPCR-complex. But again, the interactions between the water molecules on the one hand and more importantly between the water molecules and the GPCR are not established. This means for example, no hydrogen bonds are established. If you start a molecular dynamic simulation without equilibration, the GPCR may be "destroyed", i.e. for example the helical conformation of the GPCR is not stable. In this case, your simulation results are wrong. In the equilibration phase, the surrounding of the GPCR, the lipid bilayer and the water, should be "equilibrated" around the GPCR without modifying the structure of the GPCR. This can be done, by putting position constraints onto the GPCR. Position restraints were already introduced in context with the minimization of the system. But it has to be taken into account, that in context with molecular dynamics, distinct "equilibration" protocols should be used, in order to perform a successful and well equilibration. At the beginning of the equilibration phase, a rather high force constant  $k_i$  is to be used, but during equilibration, the force constant should be decreased gradually, until a force constant of 0 is attained (Fig. 6.2).

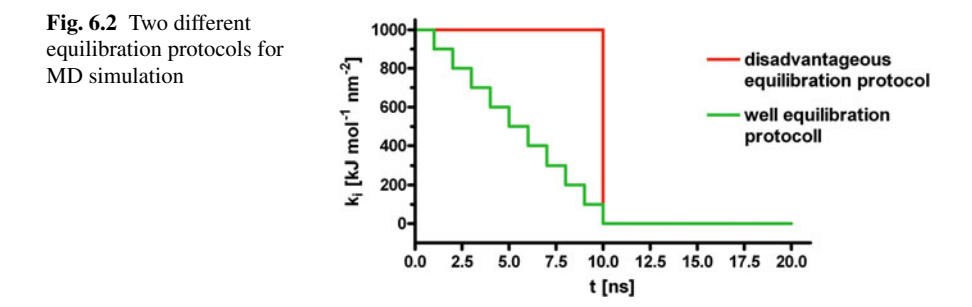

Of course, you can subsequently start each cycle of the equilibration protocol manually. However, it is more comfortable to establish a script equilibrate\_system, which will be presented later on in this chapter.

First, one needs an appropriate position restraint file, which has the file-nameextension itp in general. Therefore one has to decide, which sites should be administered with position restraints. In the following you see a part of gro-file containing the coordinates of a protein in the ffG53a6-force-field notation. In the following example, the sites "C", "O", "N" and "H" should be administered with position restraints.

| 105SER | N  | 987  | 4.491 | 3.927 | 4.520 |
|--------|----|------|-------|-------|-------|
| 105SER | Н  | 988  | 4.569 | 3.864 | 4.530 |
| 105SER | CA | 989  | 4.495 | 4.049 | 4.604 |
| 105ser | CB | 990  | 4.616 | 4.061 | 4.697 |
| 105ser | OG | 991  | 4.739 | 4.063 | 4.624 |
| 105ser | HG | 992  | 4.800 | 3.994 | 4.664 |
| 105ser | С  | 993  | 4.477 | 4.182 | 4.529 |
| 105ser | 0  | 994  | 4.381 | 4.254 | 4.558 |
| 106MET | N  | 995  | 4.551 | 4.202 | 4.420 |
| 106MET | Н  | 996  | 4.634 | 4.147 | 4.405 |
| 106MET | CA | 997  | 4.533 | 4.321 | 4.333 |
| 106MET | CB | 998  | 4.652 | 4.341 | 4.238 |
| 106MET | CG | 999  | 4.788 | 4.340 | 4.309 |
| 106MET | SD | 1000 | 4.803 | 4.453 | 4.452 |
| 106MET | CE | 1001 | 4.950 | 4.385 | 4.525 |

| 106MET | С   | 1002 | 4.399 | 4.329 | 4.255 |
|--------|-----|------|-------|-------|-------|
| 106MET | 0   | 1003 | 4.341 | 4.437 | 4.244 |
| 107ASP | N   | 1004 | 4.344 | 4.213 | 4.214 |
| 107ASP | Н   | 1005 | 4.396 | 4.128 | 4.216 |
| 107ASP | CA  | 1006 | 4.210 | 4.204 | 4.149 |
| 107ASP | CB  | 1007 | 4.189 | 4.061 | 4.099 |
| 107ASP | CG  | 1008 | 4.087 | 4.049 | 3.985 |
| 107ASP | OD1 | 1009 | 3.966 | 4.060 | 4.014 |
| 107ASP | OD2 | 1010 | 4.129 | 4.009 | 3.874 |
| 107ASP | С   | 1011 | 4.095 | 4.247 | 4.244 |
| 107ASP | 0   | 1012 | 4.024 | 4.344 | 4.216 |

A GROMACS position restraint file starts with the keyword [position\_ restraints] followed by several lines. Each line corresponds to one site and contains five columns:

First column: Number of the site (numbering according to the topology file) Second column: function type

Third column: force constant on the x-coordinate (kJ mol<sup>-1</sup> nm<sup>-2</sup>) Fourth column: force constant on the y-coordinate (kJ mol<sup>-1</sup> nm<sup>-2</sup>) Fifth column: force constant on the z-coordinate (kJ mol<sup>-1</sup> nm<sup>-2</sup>)

Thus, at first, the number of the sites, which should be administered with position constraints has to be determined. The gro-file, which should be analyzed, is named protein.gro, for example. The numbers of the sites, administering with position restraints, should be written into the file site.dat:

| >grep  | " | С | " | protein.gro | cut | -C | 16-21 >  | site.dat $\dashv$ |
|--------|---|---|---|-------------|-----|----|----------|-------------------|
| >grep  | " | 0 | " | protein.gro | cut | -C | 16-21 >> | site.dat $\dashv$ |
| >grep  | " | Ν | " | protein.gro | cut | -C | 16-21 >> | site.dat $\dashv$ |
| > grep | " | Η | " | protein.gro | cut | -C | 16-21 >> | site.dat ⊣        |

What does this sequence do? The command grep "C" protein.gro for example, looks for all lines in the file protein.gro which contain the string "C", like shown below.

| 105SER | С | 993  | 4.477 | 4.182 | 4.529 |
|--------|---|------|-------|-------|-------|
| 106MET | С | 1002 | 4.399 | 4.329 | 4.255 |
| 107ASP | С | 1011 | 4.095 | 4.247 | 4.244 |

Note, that only lines with a blank before and after the C are printed, because, the pattern for search is "C". However, you do not see this output on your screen, because the results are connected via the pipe I to the command cut. Why is the command cut used? One needs not the complete line, but only the number of the site. If you have a closer look into protein.gro, you see, that the site numbers are written in the columns 17–20, if the protein contains not more than 9999 sites. The option "-c 16-21" cuts the columns 16-21 (including a blank before and after the site number) and redirects the results in to file site.dat. If you would use only one >,

the file site.dat is created and the data are written into the new file. But be aware, if a file site.dat is already here in the current working directory, its data will be deleted. If the operator >> is used, all new data are appended to site.dat. Now, site.dat should contain the following information:

993 1002 1011

After repeating the analogue commands with regard to O, N and H, the file site.dat should contain the following data:

Because the numbers are not sorted numerically, use the following command to ensure a correct order:

> sort -n site.dat > site\_sort.dat →

To every site, a function type (second column) and a force constant for each coordinate (third to fifth column) has to be added. Therefore, we have to know, how much sites should be administered with position constraints. Because site\_sort.dat does not contain any empty lines the appropriate number can be easily obtained using the command wc:

>wc -l site\_sort.dat

In actual example, there should be 12 lines. Thus, one has to create a new file containing "1 1000 1000 1000", if each force constant should have the value 1000, 12 times. This can be done using the following command:

```
> rm force.dat...|
> set i = 1...|
> while ($i < = 12) ...|
> echo "1 1000 1000 1000" >> force.dat...|
> @ i + + ...|
> end...|
```

Now, both files, site\_sort.dat and force.dat can be easily combined, using the command paste:

```
> echo "[position_restraints]" > posre_bb_1000.itp.]
> paste site_sort.dat force.dat >> posre_bb_1000.itp.]
```

If you performed all commands correctly, you should have the file posre\_bb\_1000.itp with the following data:

You see, that the command sequence, presented above, is very simple, in order to construct an appropriate file, containing information about position restraints. However, for your equilibration protocol, mentioned above, you will need several itp-files with different force constants. Therefore, the command sequence to generate the itp-file has to be repeated several times. Thus, it would be easier, to write an appropriate shell script.

```
1 #!/bin/tcsh
 2
 3 set fconst = (1000 800 600 400 200 100)
 4 set nr of fconst = $#fconst
 5
 6 set i = 1
 7
 8 rm site.dat
 9 rm force.dat
10
11 while ($i < = $nr_of_fconst)
12
13 grep " C " protein.gro | cut -c 16-21 >> site.dat
14 grep " 0 " protein.gro | cut -c 16-21 >> site.dat
15 grep " N " protein.gro | cut -c 16-21 >> site.dat
16 grep " H " protein.gro | cut -c 16-21 >> site.dat
17
18 sort -n site.dat > site sort.dat
```

```
19
20 set nr_of_res = 'wc -l site_sort.dat|
   cut -d ' ' -f1'
21
22 set j=1
23
24 while (\$j < = \$nr of res)
25
    echo "1 $fconst[$i] $fconst[$i] $fconst[$i] ">>
    force.dat
26
    @ i + +
27 end
28
29 echo "[position restraints]"> posre bb $fconst[$i].itp
30 paste site sort.dat force.dat >>
   posre bb $fconst[$i].itp
31
32 rm site.dat
33 rm force.dat
34
35 @ i++
36
37 end
```

You may name this shell script gen\_posre. After saving the file ensure the execute permission by using the command:

> chmod u + x gen\_posre

Start your shell script, by typing

```
>gen_posre →
```

The contents of the new itp-files should be proofed using an editor. With this extensive example, you should see that the linux-commands, presented in the corresponding Chap. 11 are very useful in generating and handling large files. However, the lines above only represent a rudimentary shell script which can be expanded in order to be more flexible, like checking, if a file which has to be created, is already there in the directory. Actually, the script gen\_posre does not take care about this. However, you can use and adopt the presented shell script gen\_posre for your own purposes.

Take into account, that the first column in the itp-file has to contain the site numbers of the atoms, which have to be administered with position restraints. The numbering must be according to the numbering in the topology file! You can use the gro-file, as we did in our example, if you have only one protein and if the protein is the first "molecule" in your gro-file. If this is not the case, you are suggested to adopt the script gen\_posre with regard to the topology file. Next distinct parts of a typical GROMACS topology-file, named protein3.top of a protein are shown:

| [ moleculet<br>; Name | ype ]  | nrexcl |         |       |        |        |         |               |       |
|-----------------------|--------|--------|---------|-------|--------|--------|---------|---------------|-------|
| Protein_3             |        | 3      |         |       |        |        |         |               |       |
| [ atoms ]             |        |        |         |       |        |        |         |               |       |
| ; nr                  | type   | resnr  | residue | atom  | cgnr   | charge | mass    | typeB chargeB | massB |
| 2                     | NL     | 1      | ALA     | H1    | 1      | 0.129  | 1 008   | ; qtot 0.129  |       |
| 3                     | н      | 1      | ALA     | H2    | 1      | 0.248  | 1.008   | ; gtot 0.577  |       |
| 4                     | H      | 1      | ALA     | H3    | 1      | 0.248  | 1.008   | ; gtot 0.873  |       |
| 5                     | CH1    | 1      | ALA     | CA    | 2      | 0.127  | 13.019  | ; gtot 1      |       |
| 6                     | CH3    | 1      | ALA     | CB    | 2      | 0      | 15.035  | ; gtot 1      |       |
| 7                     | C      | 1      | ALA     | С     | 3      | 0.45   | 12.011  | ; gtot 1.45   |       |
| 8                     | 0      | 1      | ALA     | 0     | 3      | -0.45  | 15.9994 | ; qtot 1      |       |
| 9                     | N      | 2      | PRO     | N     | 4      | 0      | 14.0067 | ; qtot 1      |       |
| 10                    | CH1    | 2      | PRO     | CA    | 5      | 0      | 13.019  | ; qtot 1      |       |
| 11                    | CH2R   | 2      | PRO     | CB    | 5      | 0      | 14.027  | ; qtot 1      |       |
| 12                    | CH2R   | 2      | PRO     | CG    | 6      | 0      | 14.027  | ; qtot 1      |       |
| 13                    | CH2R   | 2      | PRO     | CD    | 6      | 0      | 14.027  | ; qtot 1      |       |
| 14                    | C      | 2      | PRO     | 0     | 7      | 0.45   | 15 0004 | ; qtot 1.45   |       |
| 15                    | N      | 2      | CIV     | N     | ,<br>, | -0.45  | 14 0067 | ; quot 1      |       |
| 17                    | IN IN  | 3      | GLI     | IN LI | 8      | 0.31   | 1 008   | , quot 0.09   |       |
| 18                    | CH2    | 3      | GLY     | CA    | 9      | 0.01   | 14.027  | ; gtot 1      |       |
| 19                    | C      | 3      | GLY     | C     | 10     | 0.45   | 12.011  | ; gtot 1.45   |       |
| 20                    | 0      | 3      | GLY     | 0     | 10     | -0.45  | 15,9994 | ; gtot 1      |       |
| 21                    | N      | 4      | CYSH    | N     | 11     | -0.31  | 14.0067 | ; atot 0.69   |       |
| 22                    | H      | 4      | CYSH    | Н     | 11     | 0.31   | 1.008   | ; gtot 1      |       |
| 23                    | CH1    | 4      | CYSH    | CA    | 12     | 0      | 13.019  | ; qtot 1      |       |
| 24                    | CH2    | 4      | CYSH    | CB    | 13     | 0.15   | 14.027  | ; qtot 1.15   |       |
| 25                    | S      | 4      | CYSH    | SG    | 13     | -0.37  | 32.06   | ; qtot 0.78   |       |
| 26                    | H      | 4      | CYSH    | HG    | 13     | 0.22   | 1.008   | ; qtot 1      |       |
| 27                    | C      | 4      | CYSH    | C     | 14     | 0.45   | 12.011  | ; qtot 1.45   |       |
| 28                    | 0      | 4      | CYSH    | 0     | 14     | -0.45  | 15.9994 | ; qtot 1      |       |
| 29                    | N      | 5      | GLY     | N     | 15     | -0.31  | 14.0067 | ; qtot 0.69   |       |
| 30                    | H      | 5      | GLY     | H     | 15     | 0.31   | 1.008   | ; qtot 1      |       |
| 31                    | CH2    | 5      | GLY     | CA    | 16     | 0      | 14.027  | ; qtot 1      |       |
| 32                    | C      | 5      | GLY     | C     | 17     | 0.45   | 12.011  | ; gtot 1.45   |       |
| 33                    | 0      | 5      | GLY     | 0     | 17     | -0.45  | 15.9994 | ; gtot 1      |       |
| 34                    | N      | 6      | ALA     | N     | 18     | -0.31  | 14.0067 | ; atot 0.69   |       |
| 35                    | Н      | 6      | ALA     | Н     | 18     | 0.31   | 1.008   | ; gtot 1      |       |
| 36                    | CH1    | 6      | ALA     | CA    | 19     | 0      | 13.019  | ; gtot 1      |       |
|                       |        |        |         |       |        |        |         |               |       |
| 420                   | C      | 50     | TEH     | C     | 102    | 0.45   | 12 011  | . atot 6 AE   |       |
| 439                   | C      | 52     | LEU     | C     | 193    | 0.45   | 12.011  | ; qtot 6.45   |       |
| 440                   | 0      | 52     | LEU     | 0     | 193    | -0.45  | 15.9994 | ; qtot b      |       |
| 441                   | N      | 53     | HISB    | N     | 194    | -0.31  | 14.0067 | ; qtot 5.69   |       |
| 442                   | Н      | 53     | HISB    | Н     | 194    | 0.31   | 1.008   | ; qtot 6      |       |
| 443                   | CH1    | 53     | HISB    | CA    | 195    | 0      | 13.019  | ; qtot 6      |       |
| 444                   | CH2    | 53     | HISB    | CB    | 195    | 0      | 14.027  | ; qtot 6      |       |
| 445                   | С      | 53     | HISB    | CG    | 196    | 0      | 12.011  | ; qtot 6      |       |
| 446                   | NR     | 53     | HISB    | ND1   | 196    | -0.54  | 14.0067 | ; qtot 5.46   |       |
| 447                   | CR1    | 53     | HISB    | CD2   | 196    | 0.14   | 13.019  | ; qtot 5.6    |       |
| 448                   | CR1    | 53     | HISB    | CE1   | 196    | 0.14   | 13.019  | ; gtot 5.74   |       |
| 449                   | NR     | 53     | HISB    | NE2   | 196    | -0.05  | 14.0067 | ; gtot 5.69   |       |
| 450                   | Н      | 53     | HISB    | HE2   | 196    | 0.31   | 1.008   | ; qtot 6      |       |
| 451                   | C      | 53     | HISB    | С     | 197    | 0.45   | 12.011  | ; gtot 6.45   |       |
| 452                   | 0      | 5.3    | HISB    | 0     | 197    | -0.45  | 15.9994 | ; gtot 6      |       |
| 453                   | N      | 54     | VAL.    | N     | 198    | -0.31  | 14.0067 | ; gtot 5.69   |       |
| 454                   | н      | 54     | VAL     | н     | 198    | 0.31   | 1.008   | : gtot 6      |       |
| 455                   | CH1    | 54     | VAT.    | CA    | 199    | 0.01   | 13 019  | : atot 6      |       |
| 456                   | CUI    | 54     | VAT     | CB    | 100    | 0      | 13 010  | · gtot 6      |       |
| 450                   | CUD    | 54     | VAL     | CCI   | 100    | 0      | 15 025  | , gtot 6      |       |
| 457                   | CH3    | 54     | VAL     | CGI   | 199    | 0      | 15.035  | , quor o      |       |
| 408                   | CH3    | 54     | VAL     | CGZ   | 199    | 0      | 10.035  | ; gtot 6      |       |
| 459                   | C      | 54     | VAL     | C     | 200    | 0.27   | 12.011  | ; qtot 6.27   |       |
| 460                   | OM     | 54     | VAL     | 01    | 200    | -0.635 | 15.9994 | ; qtot 5.635  |       |
| 461                   | OM     | 54     | VAL     | 02    | 200    | -0.635 | 15.9994 | ; qtot 5      |       |
| bonds 1               |        |        |         |       |        |        |         |               |       |
| ai ai                 | funct  |        | -       | )     |        | c1     | c2      | c3            |       |
| 1 2                   | 2 uncl | ab     | 2       |       |        |        |         | 0.5           |       |
| 1 2                   | 2      | gb_    | 2       |       |        |        |         |               |       |
| T 2                   | 2      | gp_    | 6       |       |        |        |         |               |       |

...

This topology file also consists of all information, which is needed for construction of a position restraint-file. The protein consists of 461 sites, which are defined from line 7–467. Thus, to extract information with regard to site number and atom, the lines 7–467 are important and they can be obtained via the command line:

```
>head -n 467 protein3.top | tail -n 461 →
```

If you perform the command, as shown above, you get the output containing 461 lines onto your xterm. However, we are not interested for the whole information of a line. Instead, if only backbone atoms should be administered with position restraints, we have to look for the corresponding site numbers (column title: nr) of the backbone atoms (column title: atom), using the following sequence of commands:

- > head -n 467 protein3.top | tail -n 461 | tr -s ' ' |
  cut -d ' ' -f2,6 | grep ' C\$' | cut -d' ' -f1 >
  site.dat.
- > head -n 467 protein3.top | tail -n 461 | tr -s ' ' |
  cut -d' ' -f2,6 | grep ' 0\$' | cut -d' ' -f1>>
  site.dat.
- > head -n 467 protein3.top | tail -n 461 | tr -s ' ' |
  cut -d ' '-f2,6 | grep ' N\$ ' | cut -d' ' -f1>>
  site.dat.
- > head -n 467 protein3.top | tail -n 461 | tr -s ' ' |
  cut -d ' '-f2,6 | grep ' H\$' | cut -d' ' -f1>>
  site.dat.

The output of the head- and tail-command is directed via pipe to the command tr. The command tr with the option -s' ' combines all subsequent white space characters to exactly one. For example

echo "xxx xxx" | tr -s ' ' outputs: xxx xxx

Thus, line 7, containing information about site 1, may look like that, after using the command tr -s as described above:

1 NL 1 ALA N 1 0.129 14.0067; qtot 0.129

Due to the white space character in column 1, column 2 and 6 are of interest for us: Column 2 in the line above contains information about the site and column 6 in the line above contains information about the type. Thus, the command

```
> head -n 467 protein3.top | tail -n 461 | tr -s ′ ′ |
cut -d′ ′ -f2,6↓
```

would lead to the following output (only the first seven lines are shown):

- 1 N 2 CA 3 CB 4 C 5 O 6 N
- 7 CA

Now, we have to look for all lines containing the sites, which should be administered with position restraints. In our case, this is C, O, N and H. This can be achieved by combining the command, explained above, with a corresponding grep command, as shown below:

```
>head -n 467 protein3.top | tail -n 461 | tr -s ' ' |
cut -d ' '-f2,6 | grep ' C$' ...
```

This command leads to the following output (only the first ten lines are shown):

7 C

Please compare the option of grep with the options, which were used, when dealing the same problem with the gro-file. In the gro-file, the search string could be defined as " C ". This means, that grep searched all lines, containing a C with a blank before and after the C. But in the actual case, one has to be aware, that there is a blank before the C, but there is no blank after the C, because, the line ends with a new line. Thus, if one searches for "C", all lines with "C", but also with "CA" and "CB" for example, were found. In order to avoid this, a new search criterion has to be found. This might be: Look for all lines containing a C at the end of a line and with a blank before the C. The can be achieved by grep ' C\$', as shown above. The \$ after the search string induces, that grep only searches the string at the end of a line. In order to avoid that the \$ is misinterpreted as variable substitution, the single quotes have to be used instead of double quotes.

For the position restraints, only the number of the corresponding sites is of interest, thus, the long command line above has to be combined at last with the cut-command in the following manner:

```
> head -n 467 protein3.top | tail -n 461 | tr -s ' ' |
cut -d' ' -f2,6 | grep ' C$' | cut -d' ' -f1.
```

The further steps in handling the file site.dat are the same, as already mentioned above.

Supposing the existence of the constraint files created above, the following shellscript equilibrate\_system can be used for equilibration of the simulation box. Be aware that the files system.top, system.gro(minimized simulation box, see Sect. 6.3), md\_first.mdp (mdp-file for the first equilibration cycle), md.mdp (mdp-file for all following cycles) and the itp-files reside in the same directory as the shell-script.

```
#!/bin/tcsh -f
 1
 2
 3
   set fconst = (1000 800 600 400 200 100)
 4
   set nr of fconst = $#fconst
 5
 6
7
   set i = 1
 8
 9
   while ($i < = $nr_of_fconst)</pre>
     mkdir posre_${i}
10
11
    cd posre_${i}
12
    cp ../system.top .
13
    cp ../posre_bb_$fconst[$i].itp ./posre.itp
14
15
    if (\$i = = 1) then
16
      cp ../system.gro .
17
      cp ../md first.mdp .
      grompp -f md first -o md first -c system
18
       -p system
      wait
19
20
      mdrun -v -s md first -e md first -o md first
       -c after md -g shortlog
      wait
21
2.2
     else
23
      cp ../md.mdp .
24
      @ k = $i - 1
25
      cp ../$posre_$k/after_md.gro ./system.gro
26
      grompp -f md -o md -c system -p system
27
      wait
28
      mdrun -v -s md -e md -o md -c after_md
       -g shortlog
      wait
29
30
     endif
31
     cd ..
     @ i + +
32
33
   end
```

The grompp input file md\_first.mdp with exemplary parameters is shown below:

| 1        | ; md_first.mdp           |             |
|----------|--------------------------|-------------|
| 2        | ; MD                     |             |
| 3        | ;                        |             |
| 4        | ; Input file             |             |
| 5        | ;                        |             |
| 6        | title                    | = System    |
| 7        | срр                      | =/lib/cpp   |
| 8        | define                   | = -DPOSRES  |
| 9        | ;constraints             | = all-bonds |
| 10       | ;constraint_algorithm    | =lincs      |
| 11       | unconstrained_start      | = yes       |
| 12       | integrator               | = md        |
| 13       | tinit                    | = 0         |
| 14       | dt                       | =0.001; ps! |
| 15       | nsteps                   | = 100000    |
| 16       | nstcomm                  | = 1         |
| 17       | ; Output control         |             |
| 18       | nstxout                  | = 5000      |
| 19       | nstvout                  | = 5000      |
| 20       | nstfout                  | = 0         |
| 21       | nstlog                   | = 5000      |
| 22       | nstenergy                | = 100       |
| 23       | ; Neighbor searching     |             |
| 24       | nstlist                  | = 10        |
| 25       | ns_type                  | =grid       |
| 26       | pbc                      | = xyz       |
| 27       | rlist                    | = 1.4       |
| 28       | ; Electrostatics and VdW |             |
| 29       | coulombtype              | = PME       |
| 30       | ;rcoulomb_switch         | = 0         |
| 31       | rcoulomb                 | = 1.4       |
| 32       | epsilon_r                | = 1.0       |
| 33       | ;epsilon_rf              | = 7.0       |
| 34       | vdwtype                  | =Cut-off    |
| 35       | ;rvdw_switch             | = 0         |
| 36       | rvdw                     | = 1.4       |
| 37       | ;DispCorr                | = EnerPres  |
| 38       | fourierspacing           | = 0.12      |
| 39       | fourier_nx               | = 0         |
| 40       | fourier_ny               | = 0         |
| 41<br>40 | Iourier_nz               | = 0         |
| 42       | pme_order                | = 4         |
| 43       | ewald_rtol               | = 16-2      |
| 44       | optimize_III             | = yes       |

```
45 ; Temperature coupling
                              = berendsen
46 tcoupl
                              = system
47 tc-grps
48 tau_t
                              = 0.1
                              = 298
49 ref t
50 ; Energy monitoring
51 energygrps
                              = system
52 ; Pressure coupling is not on
53 Pcoupl
                              = berendsen
54 pcoupltype
                              = isotropic
55 tau p
                     = 0.5 0.5 0.5 0.0 0.0 0.0
56 compressibility = 4.5e-5 4.5e-5 4.5e-5 0.0 0.0 0.0
57 ref p
                     = 1.0
58 ; Generate velocites is on at 298 K.
59 gen vel
                              = yes
60 gen temp
                              = 298
61 gen_seed
                              = 173529
```

In the file md.mdp, the parameters unconstrained\_start and gen\_vel should be set no. Afterwards, the productive simulation phase without position restraints can be started.

If the binding-mode of a ligand-receptor-complex should be analyzed via MD simulations, analogous steps, as shown above, have to be performed. Often, it is very useful, to administer the ligand with an equilibration protocol, similar to that, describe above for the receptor.

For analysis of the MD simulation, several GROMACS commands, like g\_energy, g\_hbond, g\_rms and g\_traj, for example, can be used.

It has to be taken into account, that water molecules can penetrate into the bindingpocket and mediate interactions between the ligand and receptor, as illustrated in Fig. 6.3.

**Fig. 6.3** Internal water molecules mediate the interaction between ligand and receptor

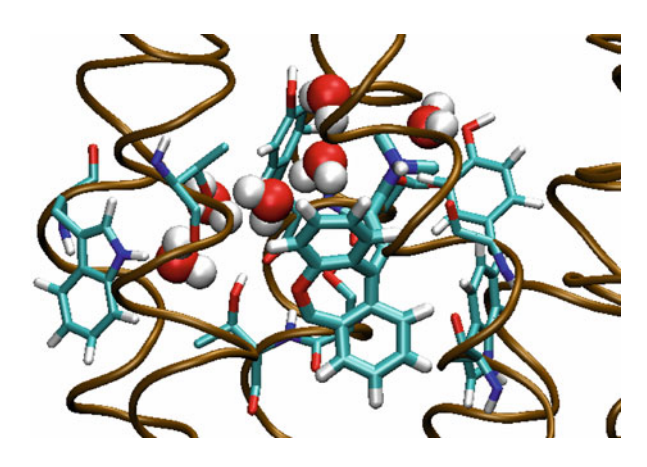